# Ejercicio1: Crear, abrir y cerrar una base de datos

## Objetivo

Practicar las operaciones de Crear, abrir y cerrar una base de datos en Access 2016.

## Ejercicio paso a paso

Nota: Si no tienes abierto Access 2016, ábrelo para realizar el ejercicio.

Empezaremos por crear una base de datos.

- Desde la pantalla inicial de Access o haciendo clic en el botón Archivo ARCHIVO, haz clic en la opción Nuevo. Asegúrate de que está marcada la opción Base de datos del escritorio en blanco.
- En la zona de la derecha, pulsa sobre la carpeta para escoger una ubicación. Se abrirá el cuadro de diálogo Archivo de nueva base de datos. Sitúate en *Mis documentos* y crea dentro una nueva carpeta llamada *Mis ejercicios* (desde el icono o o la opción Nueva carpeta, dependiendo de tu versión de Windows).
- 3. Haz doble clic sobre la nueva carpeta para entrar en ella y escribe *Clases* como Nombre de archivo.
- 4. Haz clic en **Aceptar** para cerrar el cuadro de diálogo. Observarás que el cuadro se cierra y vuelves a la ventana anterior, donde encontrarás el nombre

|    | de ar                                        | rchivo <b>C</b>                             | lases.acc                                                            | <b>db</b> y la                                  | ubicad                                                                    | ción                              | que                                    | has                                  | indicando.                                      |
|----|----------------------------------------------|---------------------------------------------|----------------------------------------------------------------------|-------------------------------------------------|---------------------------------------------------------------------------|-----------------------------------|----------------------------------------|--------------------------------------|-------------------------------------------------|
|    | on<br>                                       |                                             |                                                                      |                                                 | Base d<br>blanco<br>Nombre de<br>Clases.acc<br>C:\Users\As<br>C:\Users\As | e dato                            | os del                                 | escrit<br>ejercicios                 | ×<br>orio en                                    |
| 5. | Pulsa e<br>trabajar                          | l botón<br>con ella                         | <b>Crear</b> . Ve                                                    | rás que s                                       | e abre u                                                                  | na tab                            | la vacía                               | a para (                             | empezar a                                       |
| 6. | Si<br>esta:                                  | ap                                          | SEGURIDAD Se o clic                                                  | UNA<br>deshabilitó parte (<br>para obtener má   | del contenido a<br>s detalles.                                            | adv<br>ctivo. Haga                | vertencia<br><sub>Hab</sub>            | <b>a</b><br>pilitar conten           | como<br><sup>ido ×</sup> ,                      |
|    | pulsa er                                     | n el botó                                   | n Habilita                                                           | r contenio                                      | lo para c                                                                 | errarla                           |                                        |                                      |                                                 |
| •  | Ahora V                                      | vamos a                                     | cerrar la t                                                          | base, sin r                                     | ealizar ca                                                                | imbios                            | en ella.                               |                                      |                                                 |
| 1. | En la pe                                     | estaña A                                    | rchivo, el                                                           | ige <b>Cerrar</b>                               |                                                                           |                                   |                                        |                                      |                                                 |
|    | Practiq                                      | uemos a                                     | ahora cóm                                                            | o abrir una                                     | base de                                                                   | datos                             | existent                               | te.                                  |                                                 |
| 1. | Lo norm<br>pulsa A<br>lista de<br>elegir A   | nal será<br>rchivo.<br>archivos<br>rchivo > | que, al cer<br>Pulsa <b>Ab</b> i<br>s. Ya tener<br>> <b>Cerrar</b> . | rar la base<br>rir, en <b>Re</b><br>nos abierta | e, te sitúe<br><b>ciente</b> , p<br>a nuestra                             | otra ve<br>pulsa s<br>base o      | ez en la<br>obre <b>Cl</b><br>de datos | pantall<br><b>ases.ac</b><br>s. Lueg | a principal,<br><b>cdb</b> en la<br>o, vuelve a |
| •  | Salir de                                     | Access                                      | 5.                                                                   |                                                 |                                                                           |                                   |                                        |                                      |                                                 |
| 1. | Pulsa<br>rápido<br>botón <b>C</b><br>O pulsa | el<br>errar ×<br>las tecla                  | primer<br>5<br>que se er<br>as Alt+F4                                | botón<br>Cuentra e                              | de<br>y elige <b>C</b><br>n la parte                                      | la<br><b>Cerrar</b> .<br>e superi | barra<br>O bien<br>ior dere            | de<br>hacer c<br>cha de              | acceso<br>lic sobre el<br>la pantalla.          |

# Ejercicio2: Modificar una tabla de datos en Vista Diseño

Objetivo

Practicar las operaciones para modificar el diseño de una tabla con Access

Ejercicio paso a paso

Abre la base de datos *Clases.accdb* que se encuentra en la carpeta *Mis ejercicios* del disco.

Vamos a modificar la estructura de la tabla *Alumnado* con estas modificaciones:

| Campo                 | Propiedades                                                                                                    |
|-----------------------|----------------------------------------------------------------------------------------------------|
| Apellidos<br>alumnado | Introducir el comentario: Introducir los apellidos del alumno                                                                  |
| Curso                 | Este campo no existía, añadirlo y nos servirá en el tema 6 para realizar<br>la relación entre las dos tablas.<br>Tipo: Número. |
| Auxiliar              | Este campo no existía, añadirlo y nos servirá para practicar la creación<br>y borrado de campos.<br>Tipo: Texto corto          |

#### Añadir comentario:

- 1. Haz clic derecho sobre la tabla *Alumnado* que se encuentra en el **Panel de** Navegación.
- 2. Selecciona la opción Kista Diseño en el menú contextual.
- 3. Haz clic sobre la columna **Descripción** del campo **Apellidos Alumnado**.
- 4. Escribe el texto Introducir apellidos del alumno.

## Añadir el campo **Curso**:

- 1. Ve a la fila que hay bajo el campo *Fecha nacimiento*.
- 2. Escribe en la primera columna el nombre del campo Curso.
- 3. Pulsa INTRO.
- 4. Pulsa la tecla N para que se seleccione la opción Número.

#### Añadir el campo Auxiliar.

 En la siguiente fila escribe el nombre de campo Auxiliar. Deja el tipo de datos como Texto corto.

#### Ahora borraremos el campo Auxiliar:

- 1. Haz clic sobre la fila correspondiente al campo *Auxiliar* para posicionar el cursor en ese campo.
- 2. Haz clic sobre el botón <sup>PEliminar filas</sup> de la pestaña **Diseño**.
- 3. Como hemos terminado con el diseño de la tabla, vamos a guardarla. Haz clic sobre el botón Guardar 🗖 de la barra de acceso rápido o pulsa CTRL+G.

## Ejercicio3: Modificar una tabla de datos en Vista Hoja de datos

#### Objetivo

Practicar las operaciones para modificar el diseño de una tabla desde la Vista Hoja de datos con Access 2016.

#### Ejercicio paso a paso

Abre la base de datos *Clases.accdb* que se encuentra en la carpeta *Mis ejercicios* del disco.

Vamos a modificar la estructura de la tabla *Alumnado*, incluyendo el campo *Auxiliar* y luego eliminándolo, pero ahora desde la vista *Hoja de datos*:

Añadir el campo Auxiliar.

- 1. Haz doble clic sobre la tabla *Alumnado* que se encuentra en el **Panel de Navegación**. Se abrirá en **Vista Hoja de datos**.
- Despliega el menú de la columna Haga clic para agregar que está situada más a la derecha, junto al campo Curso. Elige Texto corto. Observarás que se ha creado un nuevo campo Campo1 y que la columna Haga clic para agregar es ahora la contígua a él.

- Al crearse el campo nuevo, su título estará seleccionado y se verá marcado con un fondo color negro. Escribe *Auxiliar* y pulsa INTRO. El foco pasará a la columna siguiente y ya habremos creado la nueva columna.
- Eliminar el campo Auxiliar:
- 1. Pulsa con el botón derecho del ratón sobre el encabezado del campo *Auxiliar* y selecciona Eliminar campo en el menú contextual.
- 2. Se abrirá una ventana pidiendo confirmación de la acción. Pulsa que **S**í. En este caso no es importante porque es una prueba, pero normalmente si borramos un campo en nuestras tablas se eliminarán todos los datos que están en esa columna, por eso viene muy bien esta advertencia de seguridad.

Cierra la base desde Archivo > Cerrar.

## Ejercicio4: Introducir datos en una tabla

Objetivo

Practicar las operaciones para introducir y modificar datos en una tabla con Access 2016.

#### Ejercicio paso a paso

- Abrir la base para trabajar, en Vista Hoja de datos.
- 1. Abre la base de datos *Clases.accdb* que se encuentra en la carpeta *Mis* ejercicios del disco duro.
- 2. Haz doble clic sobre la tabla *Alumnado* que se encuentra en el Panel de

**Navegación**, o bien haz clic derecho sobre ella y pulsa <sup>Abrir</sup> en el menú contextual.

- Rellenar los datos.
- El Codigo Alumnado lo asigna el sistema automáticamente, por tratarse del tipo de datos Autonumeración. La primera fila tendrá el valor 1. Pulsa INTRO para ir al campo siguiente.
- 2. Bajo el encabezado **Nombre alumnado**, escribe *Luis*. Pulsa INTRO para ir al campo siguiente.
- 3. Bajo el encabezado **Apellidos alumnado**, escribe **Gras Bueno**. Pulsa INTRO para ir al campo siguiente.

- 4. Bajo el encabezado Direccion, escribe *Madrid, 34*. Pulsa INTRO para ir al campo siguiente.
- 5. Bajo el encabezado **Poblacion**, escribe **Valencia**. Pulsa INTRO para ir al campo siguiente.
- 6. Bajo el encabezado **Codigo postal**, escribe **46002**. Pulsa INTRO para ir al campo siguiente.
- Bajo el encabezado Fecha nacimiento, escribe 15/02/63. Pulsa INTRO dos veces para pasar al registro de abajo (ya que no vamos a rellenar el campo Curso hasta que incluyamos algunos cursos en su correspondiente tabla).
- 8. Completa la tabla con los demás registros:

| Codigo<br>Alumnado | Nombre<br>Alumnado | Apellidos<br>Alumnado | Direccion           | Poblacion | Codigo<br>Postal | Fecha de<br>nacimiento |
|--------------------|--------------------|-----------------------|---------------------|-----------|------------------|------------------------|
| 2                  | María              | Juares<br>Trask       | Valle, 23           | Valencia  | 46002            | 17/05/65               |
| 3                  | Jesús              | López<br>Rodríguez    | Fuente<br>nueva, 3  | Valencia  | 46005            | 25/08/67               |
| 4                  | Ana                | Martínez<br>Bueso     | Almudena, 78        | Alicante  | 03005            | 24/07/65               |
| 5                  | Carli              | Lama Pla              | Soto mayor,<br>45   | Valencia  | 46006            | 31/12/65               |
| 6                  | Carlos             | Dávila Nou            | Feliz, 46           | Valencia  | 46002            | 24/03/69               |
| 7                  | Fabiola            | Coste<br>Mayor        | Puente viejo,<br>67 | Valencia  | 46002            | 02/03/68               |
| 8                  | Mario              | Dosdo<br>Valor        | Franciscanos,<br>2  | Alicante  | 03005            | 06/05/64               |

Rectificar datos.

El nombre del alumno 4 es *Carla*, no *Carli*. Hacer clic sobre la palabra *Carli* y cambiar la *i* por la *a*.

Cerrar la base.

Seleccionar **Archivo** > **Cerrar**. Observa que no te pregunta si deseas guardar los cambios, porque se han guardado automáticamente.

## Ejercicio5: Desplazamiento en una tabla

## Objetivo

Practicar las operaciones para desplazarse por los registros de una tabla con Access 2016.

## Ejercicio paso a paso

- Acceder a la tabla de trabajo.
- 1. Abre la base de datos *Clases.accdb* que se encuentra en la carpeta *Mis ejercicios* del disco.
- Abre la tabla *Alumnado* en vista Hoja de datos haciendo doble clic sobre ésta en el Panel de Navegación. Observa como el registro activo es el primero.

Utilizar la barra de desplazamiento entre registros.

- 1. Haz clic sobre el botón de la barra inferior para ir al siguiente registro. Observa como el cuadro en blanco de dicha barra nos indica el registro en el cual nos encontramos situados.
- 2. Haz clic sobre el botón 🎦 para ir al último registro.
- 3. Haz clic sobre el botón 1 de la barra inferior para ir al registro anterior.
- 4. Haz clic sobre el botón <sup>14</sup> para ir al primer registro.
- Haz clic sobre el botón para crear un nuevo registro. Observa como el cursor se encuentra situado en la última fila de la tabla, marcada con un asterisco \*.
- 6. Introduce los siguientes registros.

| Codigo<br>Alumnado | Nombre<br>Alumnado | Apellidos<br>Alumnado | Direccion Poblacion | Codigo<br>Postal | Fecha de<br>nacimiento |
|--------------------|--------------------|-----------------------|---------------------|------------------|------------------------|
| 9                  | Luisa              | Suárez<br>Menor       | Valle, 27 Valencia  | 46002            | 25/04/65               |
| 10                 | Juan               | Casas Más             | Mayor, 34 Valencia  | 46005            | 30/10/62               |

Ahora vamos a ir a un registro concreto directamente.

- 2. Escribe **4** y pulsa INTRO. Observa como el cursor se ha posicionado en el cuarto registro.
- Cerrar la base.

Seleccionar Archivo > Cerrar.

## Ejercicio6: Buscar datos en una tabla

## Objetivo

Practicar las operaciones para buscar datos en una tabla con Access 2016.

## Ejercicio paso a paso

- Acceder a la tabla de trabajo.
- 1. Abre la base de datos *Clases.accdb* que se encuentra en la carpeta *Mis* ejercicios del disco duro.
- 2. Abre la tabla *Alumnado* en vista **Hoja de datos** haciendo doble clic sobre ésta en el **Panel de Navegación**.
- Empezaremos por cambiar la fecha de nacimiento de *Fabiola*.

Lo primero es localizar el registro:

1. Haz clic sobre el campo donde se encuentra el valor a buscar, *Nombre Alumnado*.

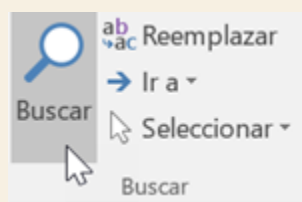

- 2. Haz clic sobre el botón **Buscar** en la pestaña **Inicio**. Aparecerá el cuadro de diálogo **Buscar y reeemplazar**.
- 3. En el cuadro **Buscar:**, escribe el valor a buscar *Fabiola*.
- 4. En el cuadro **Coincidir:** dejar la opción **Hacer coincidir todo el campo** ya que en el campo sólo habrá escrito este valor.
- 5. Haz clic sobre el botón **Buscar siguiente** para empezar la búsqueda. Access 2016 se habrá posicionado en el registro deseado.
- 6. Como ya no queremos realizar más búsquedas cerramos el cuadro de diálogo **Buscar y reeemplazar** pulsando el botón **Cancelar**.

Ahora vamos a modificar la fecha de nacimiento, por lo tanto:

- 1. Sitúate en el campo fecha de nacimiento.
- 2. Escribe el nuevo valor, 15/08/66.

También vamos a cambiar la dirección de un alumno cuyo primer apellido es López.

Localizamos el registro:

1. Haz clic sobre el campo donde se encuentra el valor a buscar, *Apellidos Alumnado*.

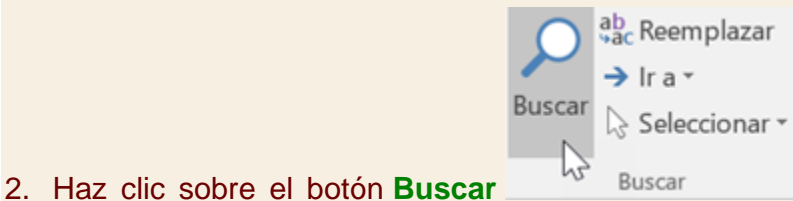

Haz clic sobre el botón **Buscar** en la pestaña **Inicio**. Aparecerá el cuadro de diálogo **Buscar y reeemplazar**.

- 3. En el cuadro Buscar:, escribe el valor a buscar López.
- En el recuadro Coincidir: dejar la opción Comienzo del campo ya que estamos buscando el primer apellido, por lo tanto el campo comenzará por López pero después puede tener algo más escrito.
- 5. Haz clic sobre el botón **Buscar siguiente** para empezar la búsqueda. Access 2016 se habrá posicionado en el registro deseado.
- 6. Haz clic en el botón Cancelar.

Ahora vamos a modificar la dirección,

- 1. Sitúate en el campo *direccion*.
- 2. Escribe el nuevo valor, *Calicanto, 16*.
- Cerrar la base desde Archivo > Cerrar.

# **TALLER Modificar tablas de datos**

Si no tienes abierto Access, ábrelo para realizar los ejercicios planteados a continuación.

## Taller 1: Concesionario

1. Introducir los siguientes datos en la tabla *Clientes* de la base de datos *Concesionario* de la carpeta *Mis ejercicios*.

| Códig<br>o<br>Client<br>e | Nombr<br>e<br>Cliente | Apellido<br>s Cliente | Dirección            | Població<br>n | Códig<br>o<br>Postal | Provinci<br>a | Teléfono      | Fecha<br>nacimient<br>o |
|---------------------------|-----------------------|-----------------------|----------------------|---------------|----------------------|---------------|---------------|-------------------------|
| 100                       | Antoni<br>o           | García<br>Pérez       | Astilleros,<br>3     | Valencia      | 46011                | Valencia      | 9636895<br>21 | 15/08/60                |
| 101                       | Carlos                | Pérez<br>Ruiz         | Magallane<br>s, 21   | Utiel         | 46300                | Valencia      | 9624851<br>47 | 26/04/58                |
| 105                       | Luis                  | Rodrígue<br>z Más     | Juan de<br>Mena, 11  | Gandía        | 46700                | Valencia      | 9629654<br>78 | 30/03/61                |
| 112                       | Jaime                 | Juangrán<br>Sornes    | Balmes,<br>21        | Valencia      | 46014                | Valencia      | 9636845<br>96 | 31/01/68                |
| 225                       | Alfonso               | Prats<br>Montolla     | Séneca,<br>23        | Sagunto       | 46500                | Valencia      | 9635478<br>52 | 28/04/69                |
| 260                       | José                  | Navarro<br>Lard       | Río<br>Segura,<br>14 | Valencia      | 46002                | Valencia      | 9638745<br>69 | 15/05/64                |
| 289                       | Elisa                 | Úbeda<br>Sansón       | Valencia,<br>4       | Sagunto       | 46500                | Valencia      | 9635478<br>12 | 10/07/62                |
| 352                       | Eva                   | San<br>Martín         | Villafranca<br>, 34  | Alzira        | 46600                | Valencia      | 9624015<br>89 | 12/08/65                |
| 365                       | Gerard<br>o           | Hernánd<br>ez Luis    | Salinas, 8           | Valencia      | 46002                | Valencia      | 9635896<br>21 | 02/01/65                |
| 390                       | Carlos                | Prats<br>Ruiz         | Ercilla, 8           | Valencia      | 46005                | Valencia      | 9635896<br>54 | 03/05/67                |

| 810 | Lourde<br>s | Oliver<br>Peris   | Gran vía,<br>34      | Valencia | 46007 | Valencia | 9635874<br>12 | 25/06/64 |
|-----|-------------|-------------------|----------------------|----------|-------|----------|---------------|----------|
| 822 | Sergio      | Larred<br>Navas   | Blasco<br>Ibáñez, 65 | Valencia | 46005 | Valencia | 9635896<br>21 | 25/12/67 |
| 860 | Joaquí<br>n | Árboles<br>Onsins | Gandía, 8            | Xátiva   | 46800 | Valencia | 9637589<br>63 | 04/05/69 |
| 861 | Joaquí<br>n | Árboles<br>Onsins | Gandía, 8            | Xátiva   | 46800 | Valencia | 9637589<br>63 | 04/05/69 |

- 2. Modificar el nombre de Gerardo Hernández Luis por Alfredo.
- 3. Borrar el último registro.
- 4. Cerrar la tabla y la base de datos.

## taller 2: Clínica

Modificar la estructura de la tabla *Pacientes* de la base de datos *Clínica* de la carpeta *Mis ejercicios* siguiendo estas indicaciones:

| Nombre del campo | Tipo de dato      |
|------------------|-------------------|
| Codigo Paciente  | Clave principal   |
| Provincia        | Borrar este campo |

• Modificar la estructura de la tabla *Medicos* con los siguientes datos:

| Nombre del campo | Tipo de dato      |
|------------------|-------------------|
| Codigo Medico    | Clave principal   |
| Telefono Medico  | Borrar este campo |

• Modificar la estructura de la tabla *Ingresos* con los siguientes datos:

# Nombre del campo Tipo de dato

Nº ingreso Clave principal

• Cerrar la base de datos.